#### DOKŁADNY PRZEWODNIK PO GOOGLE DOCS

Bożenna Kossakowska Janusz Kossakowski

- Google Docs to jedna z najciekawszych usług oferowanych przez internetowego giganta, dostępna pod **drive.google.com**.
- Do korzystania z niej potrzebne jest oczywiście konto Google. Jeśli jesteś użytkownikiem innej usługi tej firmy, jak chociażby GMail, to możesz bez żadnego problemu z niej korzystać. Jeśli jednak dotychczas nie korzystałeś z usług Google, musisz założyć nowe konto, podając podstawowe dane osobowe i akceptując regulamin.
- Wejdź na stronę drive.google.com

• Podstawową zaletą jest to, że możesz dzielić się plikami ze znajomymi w czasie rzeczywistym, przesyłać pliki z dysku czy też przeglądać i edytować dokumenty z dowolnego miejsca na świecie bez potrzeby siedzenia przy własnym komputerze. Do dyspozycji masz dokumenty tekstowe, arkusze kalkulacyjne, prezentacje multimedialne, rysunki oraz formularze.

#### Wgrywanie pliku lub folderu na dysk Google.

- Dzięki tej umiejętności będziemy mieli dostęp do swoich dokumentów na dowolnym komputerze, wystarczy zalogować się na swoje konto.
- Dysk google można wykorzystać jak wirtualny pendrive z którego możemy korzystać zawsze kiedy mamy dostęp do Internetu.

| 🛃 Zi<br>Plik<br>👍 Z                                                                                                    | adania – Google Drive - Mozilla F<br>Edycja Widok Historia Zakł<br>adania – Google Drive | refox                                                                         | 100     |                    |                             |
|----------------------------------------------------------------------------------------------------|------------------------------------------------------------------------------------------|-------------------------------------------------------------------------------|---------|--------------------|-----------------------------|
| +                                                                                                    | https://drive.google.com/?                                                               | udhuse=0#folderv087ojY0bSm27eUdSNY7FdRVUU                                     | ☆ r C W | 🗸 - Wikipedia (pl) | P 🖡 🏫                       |
|                                                                                                    | zęsto odwiedzane 🛄 Pierwsze k                                                            | roli 🗍                                                                        |         |                    |                             |
|                                                                                                    | +Bożenna Wyszukiwar                                                                      | ka Grafika Mapy Play YouTube Wijadomości Grnail <b>Dysk</b> Kalendarz Więcej- |         |                    |                             |
|                                                                                                    | Google                                                                                   | ~ <b>Q</b>                                                                    |         | Boženna Kossako    | wska 🔔 🛛 + Udostępnij 👌 🎑 + |
|                                                                                                    | Dysk                                                                                     | En .                                                                          |         |                    | Sortuj 🔹 📰 🌣 🔹              |
|                                                                                                    | UTWÓRZ 🛉                                                                                 | Méj dysk ≥ Zadania                                                            |         |                    |                             |
|                                                                                                    |                                                                                          | TYTUL                                                                         | W       | LASCICIEL -        | OSTATNIA MODYFIKACJA        |
|                                                                                                    | <ul> <li>Moj dysk</li> <li>Bill sobota</li> </ul>                                        | 🖂 🏠 🖿 Nowy folder                                                             | ja      |                    | 08.05.2012 in               |
|                                                                                                    | > 🔤 Zadania                                                                              | 🗆 🕆 🗈 1.cpp                                                                   | ja      |                    | 28.04.2012 j=               |
|                                                                                                    | Udostępnione dla mnie                                                                    | 🗌 🊖 📑 1.exe                                                                   | ja      |                    | 28.04.2012 ja               |
|                                                                                                    | 2 gwiazdką<br>Ostatnie                                                                   | 🗌 🚖 📔 2.cpp                                                                   | ja      |                    | 15.05.2012 ja               |
|                                                                                                    | Więcej 🗸                                                                                 | 🗌 📩 📔 2.exe                                                                   | ja      |                    | 15.05.2012 ja               |
|                                                                                                    | Połącz Dysk z<br>komputerem                                                              | 🗇 🛧 📔 3.cpp                                                                   | ja      |                    | 15.05.2012 ja               |
|                                                                                                    |                                                                                          | 🖂 🛧 📔 3.exe                                                                   | ja      |                    | 15.05.2012 ja               |
|                                                                                                    |                                                                                          | C 🏠 📴 bkoss Udoatepriony                                                      | ja      |                    | 26 mar Madzia Wróbłowska    |
|                                                                                                    |                                                                                          | 🖂 🏚 📔 BMI 1.0.cpp                                                             | ja      |                    | 07.05.2012 im               |
|                                                                                                    |                                                                                          | 🗌 🖈 📔 BMI 1.0.exe                                                             | ja      |                    | 07.05.2012 im               |
| Product Lysk 2         ☆ ■ 3.ccp           ☆ ■ 3.exe           ☆ ■ bkoss Udestegniony           ☆ ■ BMI 1.0.ccp           ☆ ■ BMI 1.0.exe           ☆ ■ BMI 1.0.exp | E 🕁 📔 BMLcpp                                                                             | ja                                                                            |         | 07.05.2012 jm      |                             |
|                                                                                                    |                                                                                          | 🗌 🚖 📔 BMI.exe                                                                 | ja      |                    | 07.05.2012 ja               |
|                                                                                                    |                                                                                          | 🗋 📩 🧮 w40 Lidestępniny                                                        | ja      |                    | 23 kwi ja                   |
|                                                                                                    |                                                                                          |                                                                               |         |                    |                             |

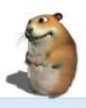

Wykorzystano 0 GB (0%) z 15 G Zarzadzaj

×

📀 C 🚆 D 💽 💿 🖻

PL 🗃 🔺 🏴 🎲 🦊 🏟 09:54 2013-09-25

#### Podgląd różnych rodzajów plików

Dysk google umożliwia podgląd kilkunastu rodzajów plików bez konieczności posiadania dodatkowego oprogramowania, jednym kliknięciem możemy otworzyć:

- Pliki graficzne (.jpeg, .png, .gif, .tiff, .bmp, .tiff)
- Pliki wideo (webm, .mpeg4, .3gpp, .mov, .avi, .mpegps, .wmv, .flv)
- Pliki tekstowe (.txt)
- Znacznik/kod (.css, .html, .php, .c, .cpp, .h, .hpp, .js)
- Microsoft Word (.doc i .docx), Excel (.xls i .xlsx), PowerPoint (.ppt i .pptx)
- Adobe Portable Document Format (.pdf)
- Apple Pages (.pages)
- Adobe Illustrator (.ai), Photoshop (.psd)
- Autodesk AutoCad (.dxf)
- Scalable Vector Graphics (.svg)
- PostScript (.eps, .ps)
- TrueType (.ttf)
- XML Paper Specification (.xps)
- Typy plików archiwum (.zip i .rar)

| Zadania – Google Drive - Mozilla<br>k Edycja <u>Wi</u> dok <u>H</u> istoria Za<br>Zadania – Google Drive | Firefox<br>Iadki Narzędzia Pormog                                             |                          |                                  |
|----------------------------------------------------------------------------------------------------|-------------------------------------------------------------------------------|--------------------------|----------------------------------|
| + + A https://drive.google.c                                                                             | m/?authuser=0#folders/067ojYXUbSm27eUx5SIYYYTdKVUU                            | 🟠 🔻 C 🛛 🗰 Wikipedia (pl) | ρ 🜲 ·                            |
| Często odwiedzane 🗌 Pierwsze                                                                             | kroki 🗌                                                                       |                          |                                  |
| +Bożenna Wyszukiwa                                                                                       | ka Grafika Mapy Play YouTube Wiadomości Grnail <b>Dysk</b> Kalendarz Więcej - |                          |                                  |
| Google                                                                                                   | · · · · · · · · · · · · · · · · · · ·                                         | Boženna K                | iossakowska 🔔 🕂 Udostępnij 👌 🎑 - |
| Dysk                                                                                                    | Włęcej -                                                                      |                          | Sortuj + 🗮 🎞 🌣 -                 |
| UTWÓRZ                                                                                                   | Mój dysk i Zadania Podując<br>TYTUŁ                                           | WŁAŚCICIEL -             | OSTATNIA MODYFIKACJA             |
| ✓ Möj dysk                                                                                               | 🗋 🚖 🖿 Nowy folder                                                             | ja                       | 08.05.2012 ja                    |
| <ul> <li>Zadania</li> </ul>                                                                              | 🗌 🚖 📔 1.cpp                                                                   | ja                       | 28.04.2012 j=                    |
| Udostępnione dla mnie                                                                                    | □ ☆ 🔓 1.exe                                                                   | ja                       | 28.04.2012 ja                    |
| Z gwiazdką<br>Ostatnie                                                                                   | □ ☆ 🔓 2 cpp                                                                   | ja                       | 15.05.2012 ja                    |
| Więcej 🗸                                                                                                 | 🗋 📩 🧕 2 exe                                                                   | ја                       | 15.05.2012 ja                    |
| Połącz Dysk z<br>komputerem                                                                              | 년 📩 📑 3 cpp                                                                   | ja                       | 15.05.2012 ja                    |
|                                                                                                    | 🗌 📩 📑 3.exe                                                                   | ja                       | 15.05.2012 ja                    |
|                                                                                                    | 🗌 🔆 🧧 bkoss Udoatepniony                                                      | ja                       | 26 mar Madzia Wróblewska         |
|                                                                                                    | 🗌 🚖 🚡 BMI 1.0.cpp                                                             | ja                       | 07.05.2012 jm                    |
|                                                                                                    | 🗋 🔆 📑 BMI 1.0.exe                                                             | ja                       | 07.05.2012 jm                    |
|                                                                                                    | 🗇 😓 📔 BML cpp                                                                 | ja                       | 07.05.2012 jn                    |
|                                                                                                    | 🗋 🚖 📔 BMLexe                                                                  | ja                       | 07.05.2012 jm                    |
|                                                                                                    | 🗋 📩 🧧 w40 Udostępniony                                                        | ja                       | 23 kwi ja                        |
|                                                                                                    |                                                                               |                          |                                  |

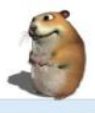

Wykorzystano 0 GB (0%) z 15 G Zarzadzaj

× 🚱 C 🚆 D 💽 🦻 🖻

PL 🗃 🔺 🍽 🎦 🤻 🕪 09:57

#### **TWORZENIE NOWEGO FOLDERU.**

# • Dokumenty na dysku można łatwo porządkować tworząc foldery i podfoldery.

| 🕹 Zadania – Google Drive | +                                                                                |                                          |                      | and the second         |
|--------------------------|----------------------------------------------------------------------------------|------------------------------------------|----------------------|------------------------|
| + A https://drive.goo    | <b>jle.com</b> /7authuser=0#folders/0B7ojYX0bSm27eUi5SIViYYTdKVUU                |                                          | ☆ ♥ C Wikipedia (p)  | P 🖡 1                  |
| Często odwiedzane Pier   | vszekroki 🖂<br>Isranka Grafika Mazy Play YouTube Wiadomości Gmail Dysk Kaleadarz |                                          |                      |                        |
| Google                   |                                                                                  | Q                                        |                      | 🛕 🛛 + Udestepnij 🖒 🚺 - |
| Dysk                     | 12 2+ 10 2 O Viecei -                                                            |                                          | 2                    |                        |
| urwónz 🗎 🛨               | nij dyse Annae<br>                                                               |                                          | ACCOUNT OF THE OWNER | TATHIA MOOVFICACIA     |
| * Moj dysk               | Nawy folder                                                                      |                                          | jn OB                |                        |
|                          | 🗌 🖸 🔚 1 срр                                                                      |                                          | ja 28                | 04.2012 :=             |
| Udostępnione dla mnie    | i 🗅 📑 1.exe                                                                      |                                          | ja 28                | 04.2012 ja             |
| 2 gwiazoką<br>Ostatnie   | 🖸 🕆 📑 2.cpp                                                                      | k la la la la la la la la la la la la la | ja 15                |                        |
| Więcej +                 | 💭 🖄 📓 2.exe                                                                      | Nowy tolder                              | ja 15                |                        |
|                          | S 🖞 🗎 3 opp                                                                      | Prace domowel                            | ja 15                |                        |
| /                        | 🗇 🖄 📘 Jaxe                                                                       | Utwórz Anului                            | ja 15                |                        |
| /                        | D the bloss dawlepname                                                           |                                          | ja 26                | mar Mattin Withleville |
|                          | 🔯 🔅 📑 BMI 1.0.cpp                                                                |                                          | j# 07                |                        |
|                          | 🔄 👈 📑 EMAI 1/0 exce                                                              |                                          | ja 07                |                        |
|                          | 🗇 🖞 📑 BMI cpp                                                                    |                                          | jn 07                |                        |
|                          | 🗇 🕆 📔 EMI exe                                                                    |                                          | pa 07                |                        |
|                          |                                                                                  |                                          | ja 23                | kus ja                 |

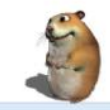

Wykorzysiane (I OB (0%) z 15 G Zarzastrój

#### **PRZENOSZENIE PLIKU DO INNEGO FOLDERU.**

| edzane 🦳 Pierwsze kroki<br>111a Wyszukiwarka |                                      |                                                                       |                |                               |
|----------------------------------------------|--------------------------------------|-----------------------------------------------------------------------|----------------|-------------------------------|
| ına Wyszukiwarka                             | C. PL                                |                                                                       |                |                               |
| ogle                                         | Grafika Mapy Play YouTube Wiadomości | Gmail <b>Dysk</b> Kalendarz Wiecej -<br>Podgląd<br>Otwórz za pomocą ► | Boženna Ko     | vssakowska ሷ 🕂 Udostępnij 🛛 🎑 |
|                                              | R: 4* III II                         | the Udostępnij → ★ Dodaj gwiazdkę                                     |                | Sortuj - 🗮 🎞 🏟 -              |
| RZ                                           | Mójdysk > Zadania                    | Szczegóły<br>Pokazuj na liście aktywności                             | WEASCICIEL (*) | OSTATNIA MODYFIKACJA          |
| k                                            | 🗌 🚖 🖿 Nowy folder                    | Przenieś do                                                           | ја             | 08.05.2012 jm                 |
| adania                                       | 🗋 🏫 🖿 Prace domowe                   |                                                                       | ja             | 10:02 ja                      |
| phione dla mnie                              | 🔲 🛧 📔 1.срр                          | Zazadzaj wersjami                                                     | ja             | 28.04.2012 ja                 |
| 0                                            | 🗌 🚖 🎦 1.exe                          | Wyświetl aplikacje autoryzowane                                       | ja             | 28.04.2012 ja                 |
| •                                            | 🗌 📩 📔 2.cpp                          | Utwórz kopię                                                          | ја             | 15.05.2012 ja                 |
| łołącz Dysk z<br>omputerem                   | 🗋 🚖 📔 2.exe                          | Poblerz<br>Uniemożliwiaj przeglądającym pobieranie                    | ja             | 15.05.2012 ja                 |
|                                              | 🖂 📩 📔 З.срр                          | i Usuń                                                                | ја             | 15.05.2012 ja                 |
|                                              | 🗹 🏠 📔 3.exe                          |                                                                       | ja             | 15.05.2012 ja                 |
| 7                                            | 🗋 📩 📴 bkoss Udostępniony             |                                                                       | ja             | 26 mar Madzia Wróbłewska      |
|                                              | 🖸 🏠 📔 BMI 1.0.cpp                    |                                                                       | ja             | 07.05.2012 ja                 |
|                                              | 🗇 📩 📔 BMI 1.0.exe                    |                                                                       | ja             | 07.05.2012 jm                 |
|                                              | 🗌 🚖 📔 BMI.cpp                        |                                                                       | 2 ja           | 07.05.2012 ja                 |
|                                              | 🗌 🚖 📔 BMI.exe                        |                                                                       | ja             | 07.05.2012 ja                 |
|                                              | 🗌 ☆ 📄 w40 Udostępniony               |                                                                       | ја             | 23 kwi ja                     |

#### **TWORZENIE NOWEGO DOKUMENTU GOOGLE.**

• Standardowo w ten sposób możemy tworzyć dokumenty tekstowe, arkusze kalkulacyjne, grafikę lub prezentacje multimedialne.

| a – Google Drive - Mozilla                     | Firefox                                                                       |                          | _ 0                          |
|------------------------------------------------|-------------------------------------------------------------------------------|--------------------------|------------------------------|
| ija <u>W</u> idok <u>H</u> istoria <u>Z</u> al | kładki Narzędzia Pomog                                                        |                          |                              |
| a - Google Drive                               | *                                                                             | √r ≠ C W - Wikipedia (a) | و م                          |
| odwiedzane 🗌 Pierwsze                          | kroki 🗍                                                                       | in a film control the    |                              |
| ożenna Wyszukiwa                               | arka Grafika Mapy Play YouTube Wiadomości Gmail <b>Dysk</b> Kalendarz Więcej- |                          |                              |
| Coogle                                         | × Q                                                                           | Bożenna Ko               | ssakowska 🏠 🕂 Udostępnij 🔪 🊺 |
| 000010                                         |                                                                               |                          |                              |
| ysk                                            | 🖿 🏦 🗊 💿 Więcej -                                                              |                          | Sortuj + 🗮 🎫 🌣 •             |
| rauónz                                         | Mòj dysk → Zadania                                                            |                          |                              |
|                                                | TYTUL.                                                                        | WŁAŚCICIEL 🕒             | OSTATNIA MODYFIKACJA =       |
| older                                          | 순 🖿 Nowy folder                                                               | ја                       | 08.05.2012 js                |
| Dokument                                       | 😒 🖿 Prace domowe                                                              | ja                       | 10:02 jm                     |
| Prezentacja                                    | 2 👔 1.cpp                                                                     | ja                       | 28.04.2012 ja                |
| Arkusz                                         | 🚖 📔 1.exe                                                                     | ja                       | 28.04.2012 ja                |
| Commission (                                   | 2.cpp                                                                         | ja                       | 15.05.2012 ja                |
| Formularz                                      |                                                                               | ja                       | 15.05.2012 ja                |
| Rysunek                                        | ₩ 3.cop                                                                       | ia                       | 15.05.2012 18                |
| Podłącz więcej aplik                           | kacji 🖉 3 ava                                                                 | ia                       | 15 05 2012 10                |
|                                                |                                                                               |                          | 26 mar Madria Withhanta      |
|                                                |                                                                               |                          | 07.05.2012                   |
|                                                |                                                                               | ja                       | 07.05.2012  s                |
|                                                |                                                                               | in .                     | 07.05.2012 ja                |
|                                                | Li ja 📕 Biviliopp                                                             | ja                       | 07.05.2012 ja                |
|                                                |                                                                               |                          |                              |

Wykorzystano 0 GB (0%) z 15 G Zarzadzaj

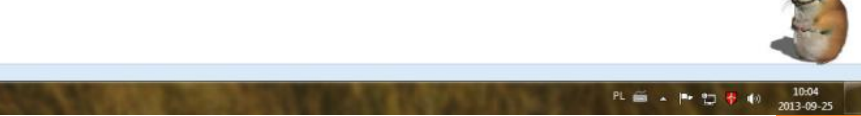

#### AUTOMATYCZNE PRZEKSZTAŁCANIE DOWOLNEGO DOKUMENTU DO FORMATU GOOGLE.

- Dysk google może automatycznie podczas wgrywania konwertować pliki na format umożliwiający ich późniejszą edycję.
- Możliwe jest również przekształcanie zeskanowanych dokumentów na takie które będziemy mogli edytować, dzięki funkcjonalności OCR.

| odwiedzane 🗍 Pierwsze | com/Tauthuser=D≢tolders/08/ojYXJ85m2/eUx05NYYTIdKVUU                          | تي ≠ C J <b>W</b> - Wikipedia (pi)                             | P 🗣 🖷                                  |
|-----------------------|-------------------------------------------------------------------------------|----------------------------------------------------------------|----------------------------------------|
| ożenna Wyszukiwa      | arka Grafika Mapy Play YouTube Wiadomości Gmail <b>Dysk</b> Kalendarz Więcej- |                                                                |                                        |
| Coorde                |                                                                               | Bota                                                           | nna Knesakowska 🔿 🗍 + Udastannii 🛛 👩 - |
| soogie                |                                                                               |                                                                |                                        |
| ysk                   | 🗈 🙏 🖬 🗊 🞯 Więcej 🕶                                                            | $\begin{pmatrix} 1 \end{pmatrix}$                              | Sortuj 🔹 🗰 🗘 🔹                         |
| annan an ail          | Mõj dysk ⊨ Zadania                                                            |                                                                | Układ interfejsu:                      |
|                       | E TYTUL                                                                       | WŁAŚCICIEL -                                                   | ✓ Wygodny                              |
| dysk<br>Sobota        | 🗌 🚖 🌆 Nowy folder                                                             | ja                                                             | Zwarty<br>Kompaktowy                   |
| Zadania               | 🗋 🏫 📗 Prace domowe                                                            | ja                                                             | Ustawienia                             |
| dostępnione dla mnie  | 🖂 🚖 🎦 1.cpp                                                                   | Konwertuj przesyłane pliki na format Dokumentów Google         | Ustawienia przesyłania                 |
| gwiazdką<br>statoje   | 🗌 🚖 🎦 1.exe                                                                   | Konwertuj tekst z przesyłanych plików PDF i plików graficznych | Zarządzaj aplikacjami                  |
| /ięcej <del>v</del>   | 🗌 🛧 📔 2.cpp                                                                   | Zatwierdź ustawienia każdorazowo przed przesłaniem pliku       | Skróty klawiszowe                      |
| Połącz Dysk z         | □ ☆ <b>B</b> 2 exe                                                            | ja                                                             | 15.05.2012 ja                          |
| Kompaterenn           | 🗆 🛧 📔 3.cpp                                                                   | ja                                                             | 15.05.2012 ja                          |
|                       | 🧭 ☆ 📔 3.exe                                                                   | ja                                                             | 15.05.2012 ja                          |
|                       | 🗌 🚖 🔄 bkoss Udostępniony                                                      | ja                                                             | 26 mar Madzia Wróbłewska               |
|                       | □ ☆ 📑 BMI 1.0.cpp (3)                                                         | ja                                                             | 07.05.2012 ja                          |
|                       | □ ☆ 📑 BMI 1.0.exe                                                             | ja                                                             | 07.05.2012 jn                          |
|                       | 🗌 🚖 📔 BMI.cpp                                                                 | ja                                                             | 07.05.2012 in                          |
|                       | 🗌 🚖 📔 BMLexe                                                                  | ja                                                             | 07.05.2012 ja                          |
|                       | 🗆 🕁 🧧 w40 Udesteniony                                                         | ja                                                             | 23 kwi ja                              |

 Jeśli nie jesteś pewien czy chcesz konwertować wszystkie wgrywane dokumenty, wybierz opcję zatwierdź każdorazowo przed przesłaniem pliku. Dysk za każdym razem zapyta czy konwertować czy zachować oryginalny format. Pamiętaj, że dokumenty przekształcone na format google nie zabierają miejsca na dysku!

#### ZMIANA SPOSOBU WYŚWIETLANIA DOKUMENTÓW

| <u>Plik E</u> dycja <u>W</u> idok <u>H</u> istoria <u>Z</u> | kładki Narędzia Pomos                                                          |                                         |                          |
|-------------------------------------------------------------|--------------------------------------------------------------------------------|-----------------------------------------|--------------------------|
| 各 Zadania – Google Drive                                    | +                                                                              |                                         | the Real of Street       |
| + + A https://drive.google.                                 | com/Tauthuser=0#folders/087ojYXDbSm27eUx5SWYYTdKVUU                            | ☆ ▼ C W+ Wikipedia (pi)                 | ρ 🖡 🕯                    |
| 🧕 Często odwiedzane 🗌 Pierwsz                               | kroki                                                                          |                                         |                          |
| +Bożenna Wyszukiw                                           | rka Grəfika Mapy Play YouTube Wiadomosici Gmail <b>Dysk</b> Kalendarz Więcej - |                                         |                          |
| Google                                                      | ▼ Q                                                                            | Boženna Kossakowsk                      | a 🗘 🕂 Udostępnij 🔪 🎑 -   |
| Dysk                                                        | 🖿 🏝 🖬 🗊 📀 Więcej -                                                             | Sort                                    | ¤i• ≡ ::: ✿ •            |
| 10007                                                       | l/ój dysk ≽ Zadania                                                            | Ostatnio edytowane przeze mnie          |                          |
|                                                             | E TYTUL                                                                        | Ostatnia modyfikacja                    | NIA MODYFIKACJA 🐳        |
| ✓ Mój dysk<br>misobota                                      | 🖂 🏫 🖿 Nowy folder                                                              | Ostatnio otwarte przeze mnie<br>V Tytuł | 2012 ja                  |
| > 🖿 Zadania                                                 | 🔲 🏠 🛅 Prace domowe                                                             | Wykorzystany limit                      | ja                       |
| Udostępnione dla mnie                                       | 🗆 🛧 📔 1.cpp                                                                    | ja                                      | 28.04.2012 ja            |
| Ostatnie                                                    | □ ☆ ■ 1.exe                                                                    | ja                                      | 28.04.2012 ja            |
| Więcej 🗸                                                    | 🗆 🛧 📔 2.cpp                                                                    | ja                                      | 15.05.2012 ja            |
| Połącz Dysk z<br>komputerem                                 | 🗌 🚖 📔 2.exe                                                                    | ja                                      | 15.05.2012 ja            |
|                                                             | 🗆 🕁 🐚 З срр                                                                    | ja                                      | 15.05.2012 ja            |
|                                                             | 🗹 📩 🗋 З.ехе                                                                    | ja                                      | 15.05.2012 ja            |
|                                                             | 🗋 🏠 🔂 bkoss Udostępniony                                                       | ja                                      | 26 mar Madzia Wróblewska |
|                                                             | 🖂 🏠 📔 BMI 1.0.cpp                                                              | ja                                      | 07.05.2012 ja            |
|                                                             | 🖂 📩 🖪 BMI 1.0.exe                                                              | ja                                      | 07.05.2012 ja            |
|                                                             | 🗆 🚖 📑 BMI.cpp                                                                  | ja                                      | 07.05.2012 ja            |
|                                                             | 🗆 🚖 📑 BMLexe                                                                   | ja                                      | 07.05.2012 ja            |
|                                                             | - A state                                                                      | in                                      | 23 kmi                   |

Wykorzystano 0 GB (0%) z 15 G Zarzadzaj

P

PL 🚔 🔺 🏴 🎦 👎 📢 10:08 2013-09-25

#### **Udostępnianie dokumentu Google.**

- Udostępnianie dokumentu to jedna z najważniejszych funkcjonalności dokumentów Google.
- W ten sposób będziemy mgli poprosić o pomoc w przygotowaniu dokumentu wiele osób. Dzięki tej funkcji nasi uczniowie łatwo przygotują wspólne opracowania. Możliwość będzie również przydatna do sprawdzania opracowanych dokumentów.

| lik <u>E</u> dycja <u>W</u> idok <u>H</u> istoria Zak | kładki Narzędzia Pornog                                                                    |                                                                                                    |                     |                                                  |
|-------------------------------------------------------|--------------------------------------------------------------------------------------------|----------------------------------------------------------------------------------------------------|---------------------|--------------------------------------------------|
| Zadania – Google Drive                                | x = zedl - Dysk Google x +                                                                 | and the second second second                                                                                                    |                     | the Real                                         |
| https://docs.google.com/d                             | document/d/13Fc8GbeWjIAYj0xQwtrvdobDtBGo9esqLuunnlju1aM/                                   | edit                                                                                                    | ☆ マ C Wikipedia (p0 | ρ 🖡 👘                                            |
| zad1 : M<br>Pik Edycja Widok V                        | Wstaw Formalaj Narzędzia Tabela Pomoc Wisty<br>- Zwykły Im   Ania -   11 -   11 -   11 - J | tile znany zastaly zaptaw sa Dysłu<br>人 - ⇔ 11 美吉 吉 田 18 - 日 - 日 - 田 - 酒 ほ 人                                                                                                    |                     | Estama Folsampurata +<br>Komentarze B Uskolszona |
|                                                       | 2                                                                                          | Ustawienia udostępniania<br>Link do udostępniania (dostęmy tylka dla współprzcownikku)<br>Inderdece spoje ceredowawatod trie d Chawy My Zonownikowie (Konoreau du anal<br>Usostępnie przez<br>Werk William (Konoreau du anal)<br>Ko ma dostęp<br>Mierka wystewanych przez<br>wystewanych przez<br>Bozenna Kossakowska (fyj. blass3/@gm., Właściał | 3                   |                                                  |
|                                                       |                                                                                            | Zaposi myęci:<br>Wprowadł nazwy, adesy e-mał kils grupy.<br>Edytorzy leśto, nagł dzówad awsty i zmienał uprzewienia. (Zistefi<br>Edytorz                                                                                                    |                     |                                                  |
|                                                       |                                                                                            |                                                                                                    |                     |                                                  |

#### • Podgląd historii zmian.

- Kolejna z genialnych funkcji, która ma wiele zastosowań:
- możesz wrócić do wersji przed wprowadzeniem zmian łatwo sprawdzisz jakie zmiany wprowadzili Twoi współpracownicy
- o cenisz, które fragmenty opracowania zostały przygotowane przez wskazanych uczniów.

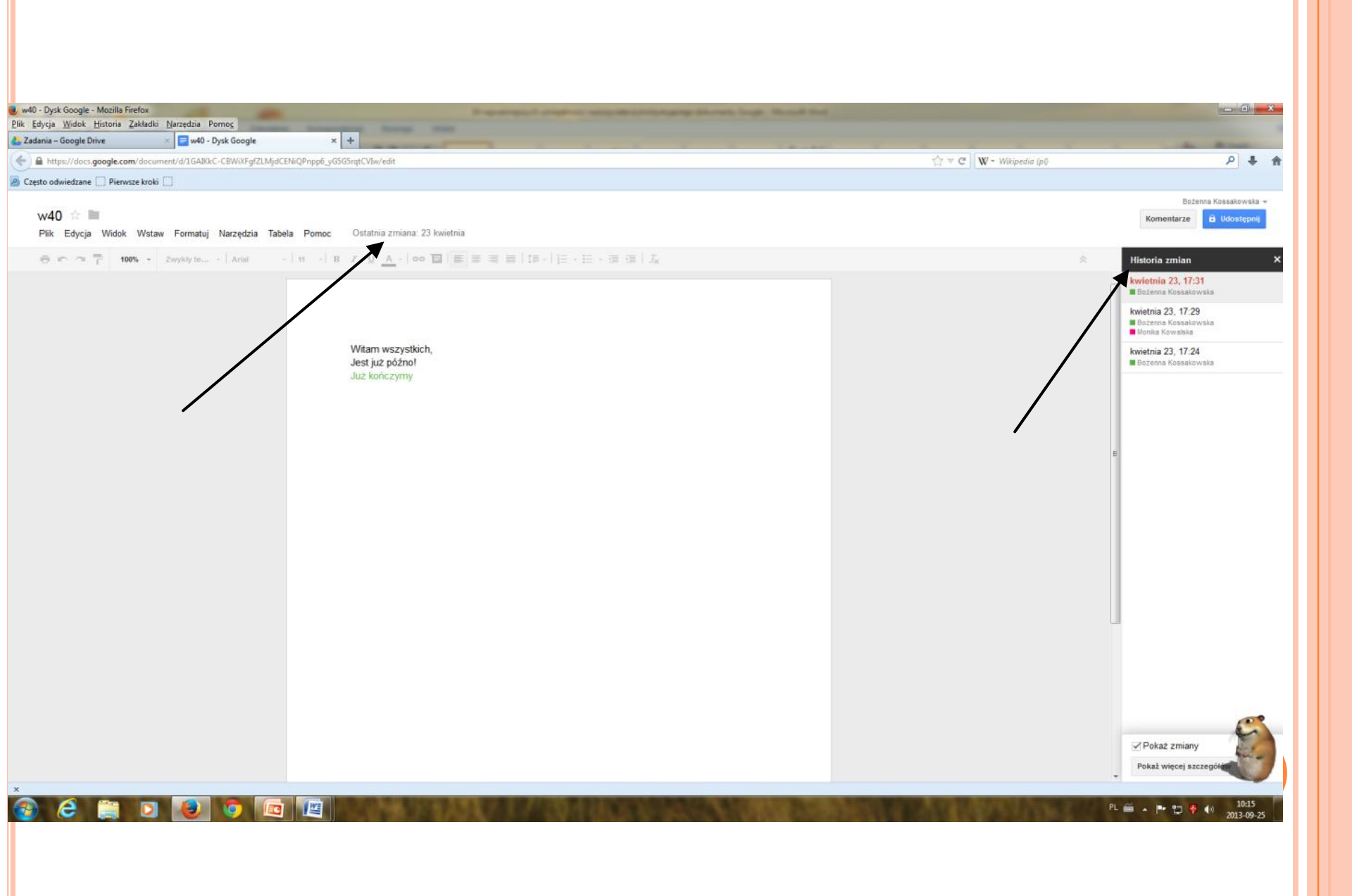

#### **TWORZENIE PLIKU PDF Z DOKUMENTU.**

 Pliki pdf stały się bardzo popularne ze względu na brak możliwości zmian i możliwość otwarcia na komputerze niezależnie od systemu operacyjnego i oprogramowania. Przygotowanie takiego pliku to kilka sekund

| C τ C (W + Wikipedia (μ) | P Solarina Resulder via<br>Komentarze D Udustorie |
|--------------------------|---------------------------------------------------|
|                          | Botenna Konselvenska<br>Komentarze 🔒 Bohrstepen   |
|                          | Bozenna Kussaldovska<br>Komentárze B Vénstepne    |
|                          | \$                                                |
|                          |                                                   |
|                          |                                                   |
|                          |                                                   |
|                          |                                                   |
|                          |                                                   |
|                          | ç                                                 |
|                          |                                                   |

#### TWORZENIE FORMULARZY

| S Woj dysk – Dysk Google 🔨 📔                                   | Formulaiz bez nazwy - For A |                                   |            |          |                      |     |         |                 |       |     |
|----------------------------------------------------------------|-----------------------------|-----------------------------------|------------|----------|----------------------|-----|---------|-----------------|-------|-----|
| i) a https://drive.google.com/o                                | lrive/my-drive              |                                   | C          | 🧟 Szukaj |                      | ☆ 1 | € +     | Â               |       | = 🔍 |
| Google Dysk Q                                                  | Przeszukaj Dysk Google      | 9                                 |            | -        |                      |     |         |                 | 0     | 9   |
| NOWY                                                           | Mój dysk 👻                  |                                   |            |          |                      |     |         |                 | 0     | ۵   |
| Nowy folder                                                    |                             |                                   | Właściciel |          | Ostatnia modyfikacja |     | Rozmiar | pliku           |       |     |
|                                                                | nia                         |                                   | ja         |          | 15 maj 2012 ja       |     | _       |                 | ^     |     |
| <ul> <li>Arkusze Google</li> </ul>                             | )                           |                                   | ja         |          | 15 mar 2016 ja       |     | _       |                 |       |     |
| Prezentacje Google Wiecei                                      | ta<br>>                     |                                   | ja         |          | 17 lis 2012 ja       |     | _       |                 |       |     |
| Kosz                                                           | Fc                          | ormularze Google<br>vsunki Google | ja         |          | 13 maj 2014 ja       |     | _       |                 |       |     |
| Kopie zapasowe                                                 | prace 🚺 M                   | oje Mapy Google                   | ja         |          | 22 paź 2013 ja       |     | _       |                 |       |     |
|                                                                | prace W                     | itryny Google                     | ja         |          | 14 gru 2013 ja       |     | _       |                 |       |     |
| Vykorzystujesz os MB z to GB     Zwieksz ilość miejsca na dane | mate + Po                   | odłącz więcej aplikacji           | ja         |          | 19 mar 2016 ja       |     | _       |                 |       |     |
|                                                                | ККЗ                         |                                   | ја         |          | 23 mar 2014 ja       |     | _       |                 |       |     |
|                                                                | ćwiczenia                   |                                   | ja         |          | 10 lis 2015 ja       |     | _       |                 |       |     |
| Pobierz Dysk Google na PC $^{\times}$                          | <b>a</b> 1                  |                                   | ја         |          | 28 paź 2014 ja       |     | _       |                 | ~     |     |
| -<br>9 (T) 🔁 🚞                                                 | -<br>Fi 💦 🕅 🕅               |                                   |            |          |                      |     | へ官      | <i>(</i> ( \$)) | 10:07 |     |

#### Wstawiamy tytuł formularza, a następnie w ustawieniach w zakładce test zaznaczamy "zrób z tego test" oraz naciskamy zapisz. Dodajemy pytania

| 👍 Mój dysk – Dysk Google 🛛 🗶 🔳 Formula | rz bez nazwy - For × +                                                      |            |            | - 0          | × |
|----------------------------------------|-----------------------------------------------------------------------------|------------|------------|--------------|---|
| ( I https://docs.google.com/forms/d/1  | k6yZ6neJPfBZYqJ5f3qllHfcQKINiQQ8cV_PVjuorC0/edit                            | C Q Szukaj |            | ☆ 🖻 🖡 🎓 🛡 😑  | • |
| ← Formularz bez nazwy 🖿                |                                                                             |            | <b>@ 0</b> | 🕹 WYŚLIJ : 🄇 | 9 |
|                                        | PYTANIA                                                                     | ODPOWIEDZI |            |              |   |
|                                        | Formularz 1-informaty<br>Opis formularza<br>Pytanie bez tytułu<br>O Opcja 1 | yka        |            | C            |   |
|                                        |                                                                             |            |            |              | 0 |

Pamiętajmy o dodaniu odpowiedniego typu pytania, potem wstawiamy odpowiedzi a następnie uzupełniamy klucz odpowiedzi. Jeśli chcemy aby pytanie pojawiało się zawsze w w naszym formularzu np. imię i nazwisko, to w pytaniu zaznaczamy jako "wymagane".

| <ul> <li>Mój dysk - Dysk Google × </li> <li>Kommer</li> <li>Kommer</li></ul> | ılarz bez nazwy - For X +<br>ns/d/1k6yZ6neJPfBZYqJ5f3qllHfcQKINiQQ8cV_PVjuorC0/edit | C Q Szukaj                  |     | ☆ 自 ♣    | -<br>r V          |                  |
|----------------------------------------------------------------------------------------------------|-------------------------------------------------------------------------------------|-----------------------------|-----|----------|-------------------|------------------|
| ← Formularz bez nazwy I                                                                                                    | Uszystkie zmiany zostały<br>zapisane na Dysku                                       | •                           | •   | 🗘 WYŚLIJ |                   | ٨                |
|                                                                                                    |                                                                                     |                             |     |          |                   |                  |
|                                                                                                    |                                                                                     | EDZI - Krótka odpowiedź     |     |          |                   |                  |
|                                                                                                    | Formularz 1-informatyka                                                             | ≡ Akapit                    |     |          |                   |                  |
|                                                                                                    | Opis formularza                                                                     | Wielokrotny wybór           |     |          |                   |                  |
|                                                                                                    |                                                                                     | Pola wyboru                 |     | 0        |                   |                  |
|                                                                                                    |                                                                                     | Mienu                       |     | Tr       |                   |                  |
|                                                                                                    | <ul> <li>Dodaj opcję lub DODA/OPCJĘ "INNE"</li> </ul>                               | Siatka wielokrotnego wyboru |     |          |                   |                  |
|                                                                                                    |                                                                                     | Data                        | HĿ  | -        |                   |                  |
|                                                                                                    | KLUCZ ODPOWIEDZI (0 punktów)                                                        | () Godzina                  |     |          |                   |                  |
|                                                                                                    |                                                                                     |                             | ÷., |          |                   | •                |
| 🖶 🔎 🗇 🗘 🛢                                                                                                    | 🚱 🕨 🔀 🧿 <u>隆</u>                                                                    |                             |     | へ 省      | (信 ↓3) 10<br>02.0 | 9:15<br>4.2017 🔁 |

### Udostępnianie formularza

| (i) A https://docs.google.com/forms/d/ | 1k6yZ6neJPfBZYqJ5f3qllHfcQKINiQQ8cV_PVjuorC0/edit | C Szukaj          |          | ☆ ● ◆ ● ♥                   |     |
|----------------------------------------|---------------------------------------------------|-------------------|----------|-----------------------------|-----|
| Formularz bez nazwy                    | ₩szystkie zmiany zostały<br>zapisane na Dysku     |                   | <b>@</b> | WYŚLIJ                      |     |
|                                        |                                                   |                   | ~ ~      | Cofnij                      |     |
|                                        | ΡΥΤΑΝΙΑ                                           | ODPOWIEDZI        |          | ) Utwórz kopię              |     |
|                                        |                                                   |                   | Î        | Przenieś do kosza           |     |
|                                        | Formularz 1-informaty                             | /ka               | e        | Pobierz wstępnie wypełniony | URL |
|                                        | -                                                 |                   | •        | p Drukuj                    |     |
|                                        | Opis formularza                                   |                   | +        | Dodaj współpracowników      |     |
|                                        |                                                   |                   |          | Edutor skrustów             |     |
|                                        | Pytanie bez tytułu                                | Wielokrotny wybór |          |                             |     |
|                                        | Орсја 1                                           |                   |          |                             |     |
|                                        | Dodaj opcję lub DODAJ OPCJĘ "INNE"                |                   |          | 0                           |     |
|                                        |                                                   |                   |          | =                           |     |
|                                        | KLUCZ ODPOWIEDZI (0 punktów)                      | 🗍 📋 Wymagane      |          |                             |     |
|                                        |                                                   |                   | <u> </u> |                             |     |

#### WYSYŁANIE GOTOWEGO FORMULARZA

| 🝐 Mój dysk – Dysk Google 🛛 🗙 📧 Formularz bez nazwy - | For × +                                       |               |            | - 0 ×                 |
|------------------------------------------------------|-----------------------------------------------|---------------|------------|-----------------------|
| ( a https://docs.google.com/forms/d/1k6yZ6neJPfB     | ZYqJ5f3qllHfcQKINiQQ8cV_PVjuorC0/edit         | C Q Szukaj    |            |                       |
| 🗧 Formularz bez nazwy 🖿 🕁                            | Wszystkie zmiany zostały<br>zapisane na Dvsku |               | <b>@</b> 0 | 🔹 🕸 wyślij : 🧔        |
|                                                      | Wyślij formularz                              | ×             |            |                       |
| _                                                    | Zbieraj nazwy użytkowników                    | ^             |            |                       |
|                                                      | Wyślij przez 🔄 <>                             | G⁺ <b>f ⊻</b> |            |                       |
| For                                                  | E-mail                                        |               |            |                       |
| Opis for                                             | Do                                            |               |            |                       |
|                                                      |                                               |               |            |                       |
| Pytar                                                | Temat                                         |               | •          |                       |
| O op                                                 | Wiadomość                                     |               |            |                       |
| O Do                                                 | V Dołącz formularz do e-maila                 |               |            |                       |
| 🖸 KL                                                 | Dodaj współpracowników                        | ANULUJ WYŚLIJ |            |                       |
|                                                      |                                               | × _           |            |                       |
|                                                      |                                               |               |            | 10:22                 |
| 🕂 🖓 🗆 🤁 📃 🗐 🖄 👑                                      |                                               |               |            | ∧ 🖮 🥻 ལ» 02.04.2017 😨 |

#### SPRAWDZANIE WYPEŁNIONYCH FORMULARZY

| Mój dysk – Dysk Google X     Formula | arz bez nazwy - For × +                       | V PViuorC0/edit#responses | C Q Szukai              | - □ ×              |  |  |  |
|--------------------------------------|-----------------------------------------------|---------------------------|-------------------------|--------------------|--|--|--|
| ← Formularz bez nazwy                | ₩szystkie zmiany zostały<br>zapisane na Dysku |                           | (Clarke)                |                    |  |  |  |
|                                      |                                               | PYTANIA ODPOWIEDZI        |                         |                    |  |  |  |
|                                      | 0 odpowiedzi                                  |                           |                         |                    |  |  |  |
|                                      |                                               |                           | Akceptowanie odpowiedzi |                    |  |  |  |
|                                      |                                               | Oczekuje na odpowiedzi    |                         |                    |  |  |  |
|                                      |                                               |                           |                         |                    |  |  |  |
|                                      |                                               |                           |                         |                    |  |  |  |
|                                      |                                               |                           |                         |                    |  |  |  |
|                                      |                                               |                           |                         | Ø                  |  |  |  |
| 🚛 ァ 🚥 含 📜 🛱                          | 🛃 🕨 🔣 📵 💦                                     |                           |                         | へ <sup>10,22</sup> |  |  |  |
|                                      |                                               |                           |                         | 02.04.2017         |  |  |  |

## ŹRÓDŁA

- <u>www.drive.google.com</u>
- <u>https://support.google.com/drive/answer/24243</u> <u>84?hl=pl</u>
- o https://www.google.com/intl/pl\_ALL/drive/